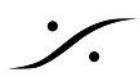

# Anubis 設定例 - Danteとの接続

Anubisは様々な機能を備えており、それらを自由に設定して使用することができます。 ユーザー マニュアルにも様々な設定例を記載していますが、この文章ではより具体的な設定方法を解説しま す。

Danteシステムと接続し、Anubisをスポーツ中継解説者用のトークボックスに使用します。

Talkスイッチを押したときのみ、XLRに接続されたマイクの信号がDanteシステムに送られるように設定します。 これは、Anubis側から見ると「トークバックの音声をStreamに送る」事になると言い換えられます。そのために は、まずAnubisからの出力を新たに作成します。

## Anubis側の設定

- Home 48kHz Settings Mic Pre
- 1. Homeボタンを長押ししてSettingsに入ります。

2. 下にスクロールし、Monitorsにタッチします。

| 48V OV ⊙ <sup>1 3 IB</sup> <sup>1</sup> / <sub>2 4</sub> | Settings | 💭 🗗 🖸 S | 48kHz |
|----------------------------------------------------------|----------|---------|-------|
| MONITORING                                               |          |         | -     |
| Sources                                                  |          |         | >     |
| <ul><li>Monitors</li></ul>                               |          |         | >     |
| Monitor Levels                                           |          |         | >     |
| U Talks                                                  |          |         | >     |
| Ι/Ο                                                      |          |         | -     |
|                                                          |          |         |       |

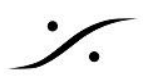

3. Create new monitor をタッチして新しいCueを作成します。

| < Settings                    | Monitors | 3 48 | kHz |
|-------------------------------|----------|------|-----|
| MONITORS                      |          |      |     |
| <b>◄</b> ≫) Main 1-2          |          | >    | Ē   |
| <b>◄</b> ») Alt 3-4           |          | >    | Ē   |
| <ul><li>◄») Phone 1</li></ul> |          | >    | Ē   |
| <ul><li>◄») Phone 2</li></ul> |          | >    | Ē   |
| Create new monitor            |          |      | Ð   |

4. HeadphoneやSpeakerとは異なり、Cueはこれらとは独立した音声を送ることができます。そのため "Mode" は必ず "Cue"に設定して下さい。

"Name" は後でPCのWebインターフェースから名前を書き換えられますので、適当に設定して下さい。

"Button" は特に与えなくても結構です。

| < Monitors          | Line A | 🗰 🗗 🗹 S 🛛 48kHz |
|---------------------|--------|-----------------|
| C Enabled           |        |                 |
| 🗊 Name              | Line   | A               |
| <b>◄</b> ≫) Mode    |        | Cue             |
| A Mon->Cue Inactive |        |                 |
| 😅 Trim              |        | 0.0 dB          |
| 🔡 Button            |        | None            |

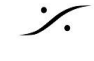

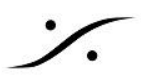

5. 少し下にスクロールします。 送るTalkの回線はモノラルですので、"Type"は "Mono" に設定します。

出力はDanteに出力しますので、ここでは設定しません。

| < Monitors  | Line A | ₩ ピ 2  | S 48kHz |
|-------------|--------|--------|---------|
| Туре        |        |        | Mono    |
| CHANNELS    |        |        | -       |
| 😡 Туре      | Patch  | Trim   | Delay   |
| 1 Center    | None   | 0.0 dB | 0.0 ms  |
| TALKBACK    |        |        | -       |
| Sources Dim |        |        | 0 dB    |

6. さらに下にスクロールし、"Talk A" を "Talk 1" ボタンでOnになるように設定します。

信号がDimするのは避けなければならないので、Dim の設定は "OdB" のままに設定してください。

| < Monitors  | Line A |        | S 48kHz |
|-------------|--------|--------|---------|
| 1 Center    | None   | 0.0 dB | 0.0 ms  |
| TALKBACK    |        |        | -       |
| Sources Dir | n      |        | 0 dB    |
| Talker Dim  |        |        | 0 dB    |
| Q Talk A    |        |        | Talk 1  |
| Q Talk B    |        |        | None    |

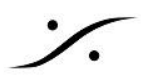

7. 次にMonitorの設定を抜け、Talksの設定を行います。

| 48V OV ⊙ <sup>1 3 IB</sup> <sup>J</sup> <sup>2</sup> <sup>1</sup> <sup>2</sup> | Settings | 🍪 🗗 🗹 S | 48kHz |
|--------------------------------------------------------------------------------|----------|---------|-------|
| MONITORING                                                                     |          |         | -     |
| Sources                                                                        |          |         | >     |
| <ul><li>◄≫) Monitors</li></ul>                                                 |          |         | >     |
| Monitor Levels                                                                 |          |         | >     |
| U Talks                                                                        |          |         | >     |
| I/O                                                                            |          |         | -     |
|                                                                                |          |         |       |

8. Talk 1 の入力ポートを "Combo 1/2\_1" に設定します。

| < Talks             | Talk 1   | (***) | <b>Ľ 🗠</b> s     | 48kHz  |
|---------------------|----------|-------|------------------|--------|
| TALK                |          |       |                  | -      |
| Enabled             |          |       |                  |        |
| 🗊 Name              |          | Falk  | 1                |        |
| ᄙ Trim              |          |       | (                | 0.0 dB |
| 😡 Patch             |          | Cor   | mbo 1/2 <u>-</u> | _1     |
| Apply Dim on all Sp | eakerSet | S     |                  |        |

Talksの設定は、これで終わりです。

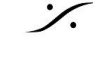

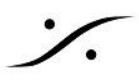

9. 最後に、喋るタイミングとスイッチの動作を合わせるため、Triggersを設定します。

| 48V OV ⊙ <sup>1 3 IB</sup> <sup>1</sup> / <sub>2</sub> <sup>1</sup> / <sub>2</sub> <b>Sett</b>          | ings                    | 🖞 🗹 S 48kHz                   |
|----------------------------------------------------------------------------------------------------|-------------------------|-------------------------------|
| <b>Q</b> Talks                                                                                          |                         | >                             |
| I/O                                                                                                    |                         | -                             |
| <b>↑↓</b> Audio Inputs                                                                                  |                         | >                             |
| <b>↑↓</b> Audio Outputs                                                                                 |                         | >                             |
| 🗲 Triggers                                                                                              |                         | >                             |
|                                                                                                    |                         |                               |
|                                                                                                    |                         |                               |
| < Settings Trig                                                                                         | gers 🛱                  | 🖞 🗹 S 🛛 48kHz                 |
| < Settings Trig                                                                                         | gers<br>node            | GPIO                          |
| < Settings Trig                                                                                         | igers<br>node           | GPIO<br>No Latch              |
| < Settings Trig<br>GPIO/MIDI connector r<br>Talkback button type<br>Talkback button trigs               | gers<br>node<br>Talk 1  | GPIO<br>No Latch<br>None      |
| < Settings Trig<br>GPIO/MIDI connector r<br>Talkback button type<br>Talkback button trigs               | gers<br>node<br>Talk 1  | GPIO<br>No Latch<br>None      |
| < Settings Trig<br>GPIO/MIDI connector r<br>Talkback button type<br>Talkback button trigs<br>I/O<br>GPI | igers<br>node<br>Talk 1 | GPIO<br>No Latch<br>None<br>> |

"Talkback button type" は、次の様に働きます。好みのモードに設定してください。

| 設定名        | 動作                                          |
|------------|---------------------------------------------|
| No Latch   | ボタンを押しているときだけマイクがOnになります。                   |
| Latch      | ボタンを押してマイクがOn、もう一度押してOffになります。              |
| Auto Latch | ボタンを短く押すとLatchモードになり、長く押すとNo Latchモードとなります。 |

※注意:TalkがOnの時、"Talk 1" のボタンは、青く点滅します。

以上の設定により、TalkボタンがマイクのON/OFFを制御できるようになりました。後は解説者マイクからの出力 回線をDanteへ、解説者へのモニター回線をDanteから、接続すれば設定は完了となります。

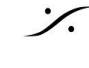

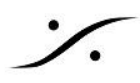

### Dante > Anubis のフローの作成

このセクションでは、DanteからAnubisへのストリームを作成します。

- 10. PCでDanteコントローラを起動し、Device > Device View を開きます。
- 11. Danteデバイスを選択します。
- 12. AES67 Config タブを開きます。
- 13. AES67 mode を Enable にします。Disable であった場合は、再起動が必要となります。 Multicast Address のプリフィックスが、239.69.xxx.xxx であることを確かめてください。

| Receive   Transmit   Status   Latency   Device Config   Network Config | AES67 Config |
|------------------------------------------------------------------------|--------------|
| AES67 Mode<br>Current: Enabled<br>New: Enabled \$                      |              |
| Tx Multicast Address Prefix                                            |              |
| Current Prefix: 239.69 XXX.XXX                                         |              |
| New Address Prefix: Set                                                |              |
| Reset Device                                                           |              |
| Reboot                                                                 |              |

14. Dante Config タブを開き、Latency を 2ms または 5ms にします(AES67 の推奨値は 3ms です)。

| ive Tra             | nsmit   | Status   | Latency    | Device Config     | Network Cor | nfig  | AES67 Config                      |
|---------------------|---------|----------|------------|-------------------|-------------|-------|-----------------------------------|
| Renar               | me Devi | ce —     |            |                   |             |       |                                   |
|                     |         |          |            |                   |             |       | a - 1                             |
|                     |         |          |            |                   |             |       | Арріу                             |
|                     |         |          |            |                   |             |       |                                   |
|                     |         |          |            |                   |             |       |                                   |
| Sampl               | le Rate |          |            |                   |             |       |                                   |
|                     |         |          |            |                   |             |       |                                   |
|                     |         | Sam      | le Rate:   | 48k 🗸             |             |       | Pull-up/down:                     |
| 4500                | 7 LI    |          |            |                   |             |       | This douber does not exercise     |
| AES0.               | / enabl | eo: sam  | pie rate o | onfiguration nots | upportea.   |       | Pull-up/down configuration        |
|                     |         |          |            |                   |             |       | Full-up/down configuration.       |
| _ Encod             | ding —  |          |            |                   |             | Clock | sing                              |
|                     |         |          |            |                   |             |       |                                   |
|                     | Pre     | ferred E | incoding:  | PCM 24 🗸 🗸        |             |       | Unicast Delay Requests: Enabled 🗸 |
|                     |         |          | -          |                   |             |       |                                   |
|                     |         |          |            |                   |             |       |                                   |
|                     |         |          |            |                   |             |       |                                   |
| <sub>r</sub> Device | e Laten | су ——    |            |                   |             |       |                                   |
|                     |         |          |            | l ataa a          | 2.0         |       |                                   |
|                     |         |          |            | Latency:          | 2.0 msec    | ~     |                                   |
| Reset               | Device  |          |            |                   | 0.25 msec   |       |                                   |
|                     |         |          |            | Debeet            | 0.5 msec    |       |                                   |
|                     |         |          |            | Reboot            | 1.0 msec    |       |                                   |
| -                   |         |          |            |                   | 2.0 msec    |       |                                   |
|                     |         |          |            |                   | 5.0 msec    |       |                                   |

- 15. Device のドロップダウン メニュー で、Create Multicast Flow を選択します。
- 16. Anubisへ送るチャンネル数(ヘッドフォンで聴かせたいチャンネル数)分の AES67 Flow ボックスに チェックを入れ、Create をクリックします。

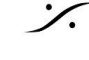

| 🧕 Create Multicas                    | st Flow        |                   |                         | ×            |  |  |  |
|--------------------------------------|----------------|-------------------|-------------------------|--------------|--|--|--|
| supports up<br>to channels per flow. |                |                   |                         |              |  |  |  |
| Select one or more                   | transmit chanr | nels to be placed | l in multicast fl       | ows.         |  |  |  |
| •                                    | AES            | 67 Flow           |                         |              |  |  |  |
| Channel<br>Name                      |                |                   | Add to                  |              |  |  |  |
| Ch 1                                 |                |                   |                         | ~            |  |  |  |
| Ch 2                                 |                |                   |                         |              |  |  |  |
| Ch 3                                 |                |                   |                         |              |  |  |  |
| Ch 4                                 |                |                   |                         |              |  |  |  |
| Ch 5                                 |                |                   |                         |              |  |  |  |
| Ch 6                                 |                |                   |                         |              |  |  |  |
| Ch 7                                 |                |                   |                         |              |  |  |  |
| Ch 8                                 |                |                   | $\overline{\mathbf{v}}$ | $\checkmark$ |  |  |  |
|                                      | Create         | Cancel            |                         |              |  |  |  |

#### Anibis で このストリームを受けます

- 17. ANEMANで、View にあるAnubisのアイコンを右クリック > Web Service > Advanced を選択して Anubis の Advancedページを開きます。
- 18. Session sinks タブを開き、左上のアイコンをクリックしてsession sunk を作成します。
- 19. 受けたいチャンネル数により、既に設定されている "DAW" や "Stream" を選択します。
- 20. Source フィールドの隣りにある矢印をクリックすると、前のセクションで作成したDanteデバイスからの SAP source が表示されているはずですので選択します。
- 21. 接続されると左コラムの矢印が緑色表示となります。

|                      | 2 de la companya de la companya de l |                                                                   |
|----------------------|----------------------------------------------------------------------------------------------------|-------------------------------------------------------------------|
| V Dante Stream 1 🛛 😵 | Configuration                                                                                                    |                                                                   |
|                      | IO<br>Label<br>Source<br>Delay (samples)<br>Channels                                                                                                    | Audio Device  Dante Stream 1  Sap://  Channel count Count adapted |
|                      | Session Info<br>RTP status<br>RTSP Host<br>Session name<br>Clock domain<br>Payload<br>► SDP                                                                                                    | 0x0:                                                              |
|                      |                                                                                                    |                                                                   |
| 💉 Dante Stream 1     | © Ses                                                                                                    | sion Info                                                         |

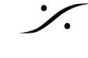

: dsp Japan Ltd, 4-8-5 Nakameguro, Meguro-ku, Tokyo 153-0061 T: 03-5723-8181 F: 03-3794-5283 U: http://www.dspj.co.jp

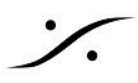

22. 後はAnubis本体の "Source セレクター ページ" で、DAW または Stream を選択して、Headphoneで モニターできるようにしてください。

#### Anubis のマイクの出力をDanteに流す

- 23. Session source タブを開きます。
- 24. 左上の アイコンをクリックして、右の欄でマイクからの信号である "Cue" にチェックを入れます。
- 25. "Address" に "239.69.xxx.xxx" を入力し、必要なチャンネル数(1 または 2)を設定します。Codec は "L24", Frame size は "48" に設定してください。

| × 3                   |                                                                        |                                  |
|-----------------------|------------------------------------------------------------------------|----------------------------------|
| Configuration         |                                                                        |                                  |
| <b>I</b> O            | AES 1 V                                                                |                                  |
| Name                  | Hapi_90003_1                                                           |                                  |
| Advertise             | 1                                                                      |                                  |
| Address               | 239.69.194.33                                                          | <ul> <li>user defined</li> </ul> |
| TTL                   | 15                                                                     | 1                                |
| Payload Type          | 98                                                                     | 1                                |
| Codec                 | L24 -                                                                  |                                  |
| Frame size (samples)  | 48                                                                     |                                  |
| DSCP                  | 34 (AE41) 🔻                                                            |                                  |
| Channels              | Channel count 8                                                        | ]                                |
|                       | 1-8                                                                    |                                  |
| The URL of the SDP of | this session is <u>http://169.254.194.33<sup>.</sup>8080/by-id/3</u> . |                                  |

Dante Controller でAnubisからのストリームを受ける

26. Dante Controller では、前のセクションで作成したAnubisからのストリームが表示されているはずで す。このストリームを送りたいInputに接続してください。

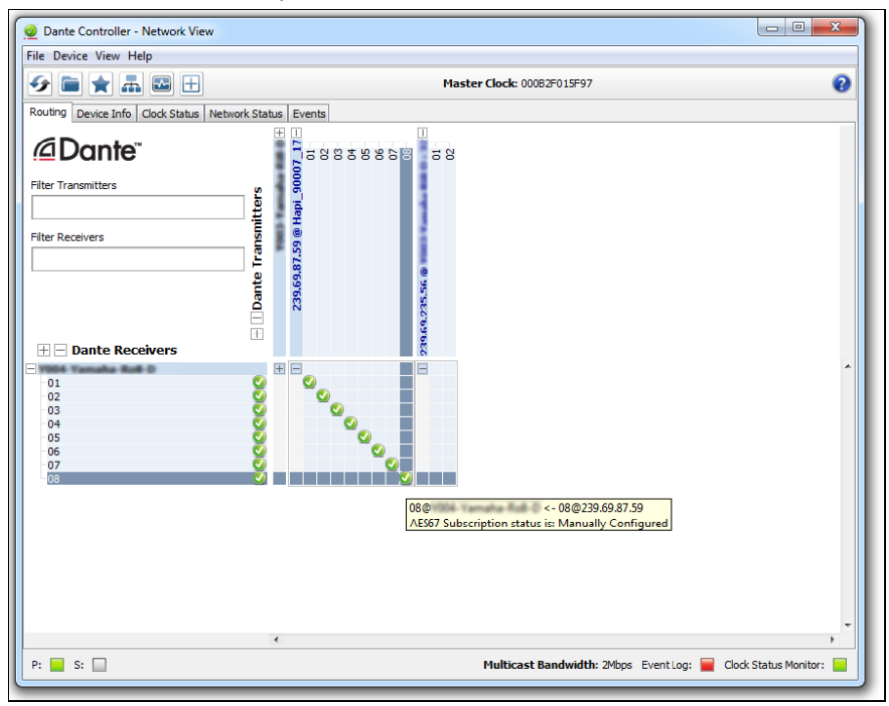

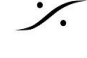

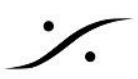

| 🧕 Dante Controlle | er - Device View |                         |           |                              |  |
|-------------------|------------------|-------------------------|-----------|------------------------------|--|
| File Device View  | Help             |                         |           |                              |  |
| 5 🔣 💿 🛛           | - <del>-</del>   |                         | [         |                              |  |
| Receive Status L  | atency Device Co | nfig Network Config AES | 67 Config |                              |  |
| Receive Channels  |                  |                         |           | Available Channels           |  |
| Channel           | Signal           | Connected to            | Status    | @ 1003 Tamaha 848 0          |  |
| 01                | 40               | 01@239.69.87.59         | <b>S</b>  | 239.69.87.59 @ Hapi_90007_17 |  |
| 02                | 000              | 02@239.69.87.59         | <b>S</b>  | -02                          |  |
| 03                | 000              | 03@239.69.87.59         | <b>S</b>  | -03                          |  |
| 04                | 00               | 04@239.69.87.59         | <b>S</b>  | -04                          |  |
| 05                | 000              | 05@239.69.87.59         | <b>S</b>  | -05                          |  |
| 06                | 000              | 06@239.69.87.59         | <b>S</b>  | -06                          |  |
| 07                | 40               | 07@239.69.87.59         | <b>S</b>  | -07                          |  |
| 08                | 40               | 08@239.69.87.59         | <b>O</b>  | E-239.69.235.56 Ø            |  |
|                   |                  |                         |           |                              |  |

注意:この設定をハブ経由で行う場合、設定するPCは必ずDanteポートに接続してください。

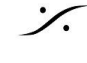